一、教研組輸入SQE建檔完成後→師生第一次進入請由IE首頁→申請與查詢→ 點入作業權限申請(或由醫院全球資訊網 google chrome→員工專區→首次輸 入身分證字號進入申請即可)

| 摘集(F) 編輯(E) 检視(V) 我的最愛(A) 工具(T) 說明(H) ☆ ⑥ httpcghoa.cgmh.org.tw ⑧ 自訂連結 Ⅰ 建谱的编站 ▼ ⑧ 须頁供訊圖庫 ▼                  | »» |
|----------------------------------------------------------------------------------------------------|----|
| ◆ 長庚醫療財團法人林口長庚紀念醫院<br>● 留療體系 ⊕ 全球資訊網站 □ 器 友善連結<br>※用顶能 訊息公生 麦單櫃 政会視音 由詩館商節 網路化作業 交流圈地 液利主廠 教恩館図書             | î  |
| 中請與否約必必必必必必必必必必必必必必必必必必必必必必必必必必必必必必必必必必必                                                                     |    |
| <ul> <li>(願景)成為卓越的健康照護體系</li> <li>線上安全通報&gt;</li> <li>2020/04/16 公告衛福部「受隔離、檢疫者和其照顧者防疫補償」申請原則,請查照。</li> </ul> | ~  |

二、首次申請者直接輸入身分證字號輸入

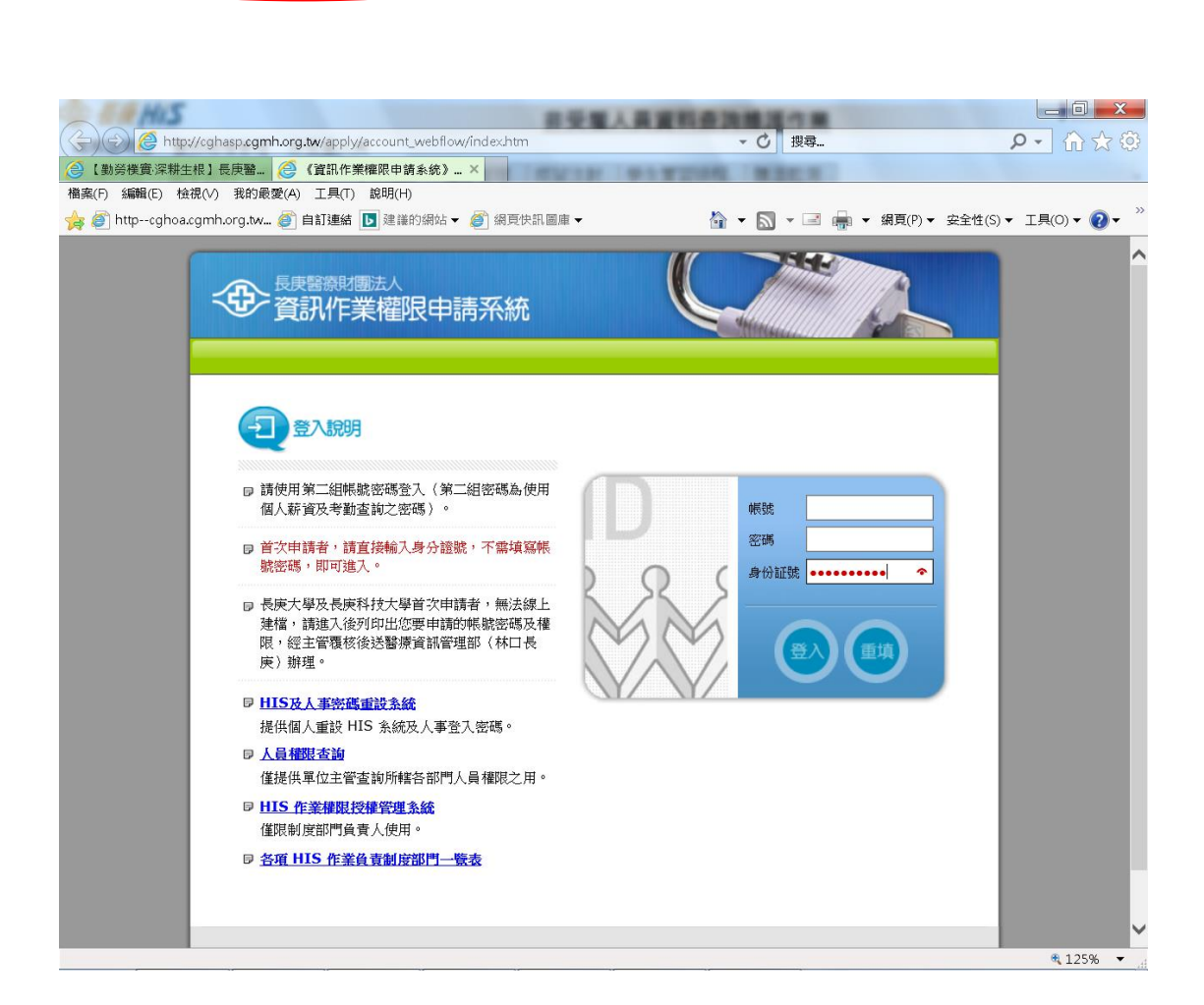

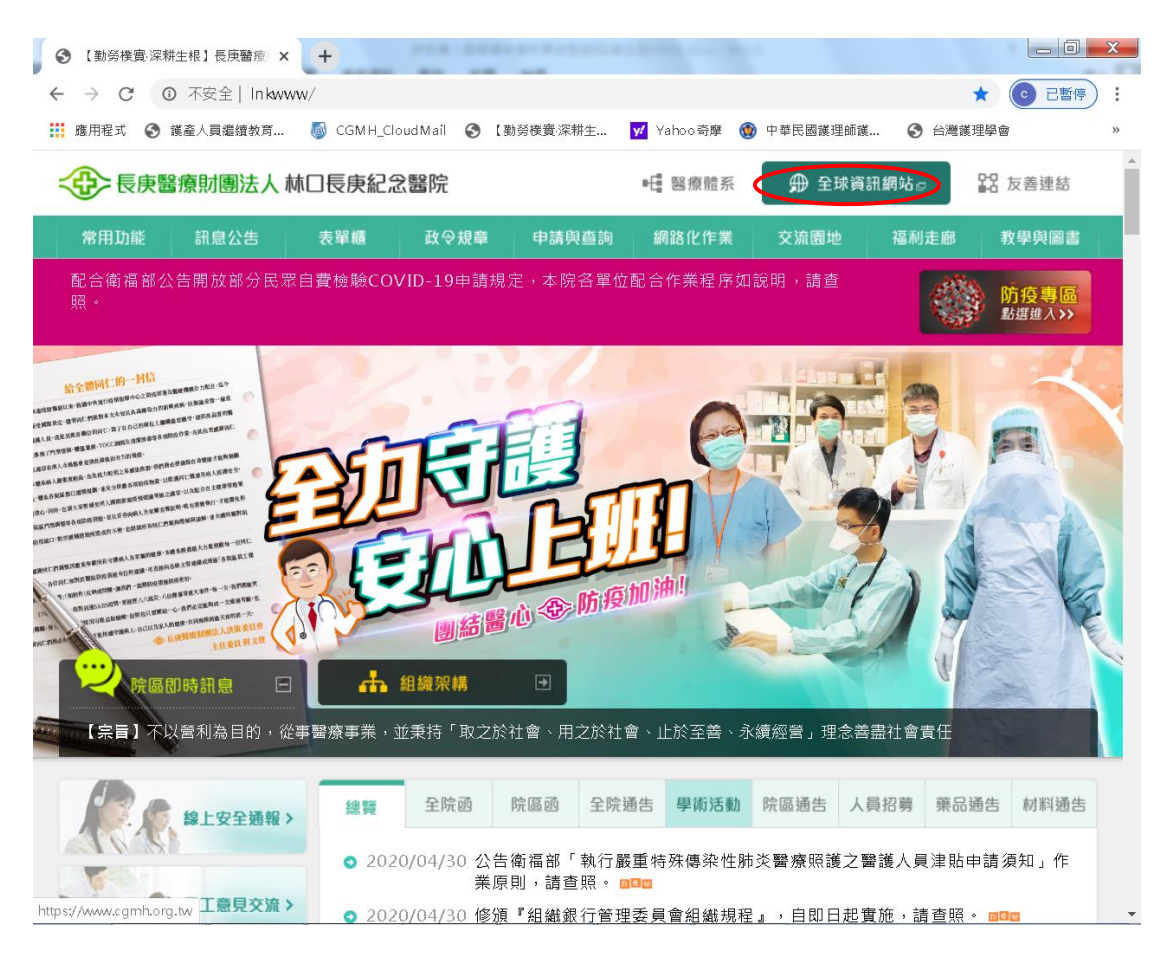

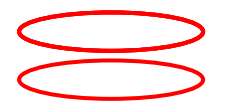

| 중 【勤勞樸實·深耕生根】長庚醫產 × ⊗ 員               | 工專區 長庚醫療財團法人全球] 🗙        | +                      | r -                   |   |
|---------------------------------------|--------------------------|------------------------|-----------------------|---|
| ← → C ▲ cgmh.org.tw/tw/Home           | /Staff                   | R耕什 Vabaa 齐府           | 山东区即端田研端 🖉 公際端田       |   |
| ····································· | Min_Lioudiniali 🕑 (動分体更) | KANIT Ma Taliyo yapa 🕡 | n takagangan ng dagan |   |
|                                       | 員日                       | 事區                     |                       |   |
| ▶─般                                   |                          |                        |                       |   |
| 網路郵局                                  | 長庚學習網                    | 出國專區                   | 病安通報                  |   |
| 體溫監測與 <b>TOCC</b>                     |                          |                        |                       |   |
| ▶ 專用                                  |                          |                        |                       |   |
| 電子學習護照                                | 教學門診紀錄                   | 藥品資訊網                  | 醫事職類Moodle<br>學平台     | 教 |
|                                       |                          |                        |                       |   |

三、輸入身分證字號需先閱讀『新進人員職前資訊安全訓練』完成→按 <sup>、</sup>同意″
 後→請自行輸入帳號、密碼後存檔即可~請務必記住自己帳號、密碼喔~

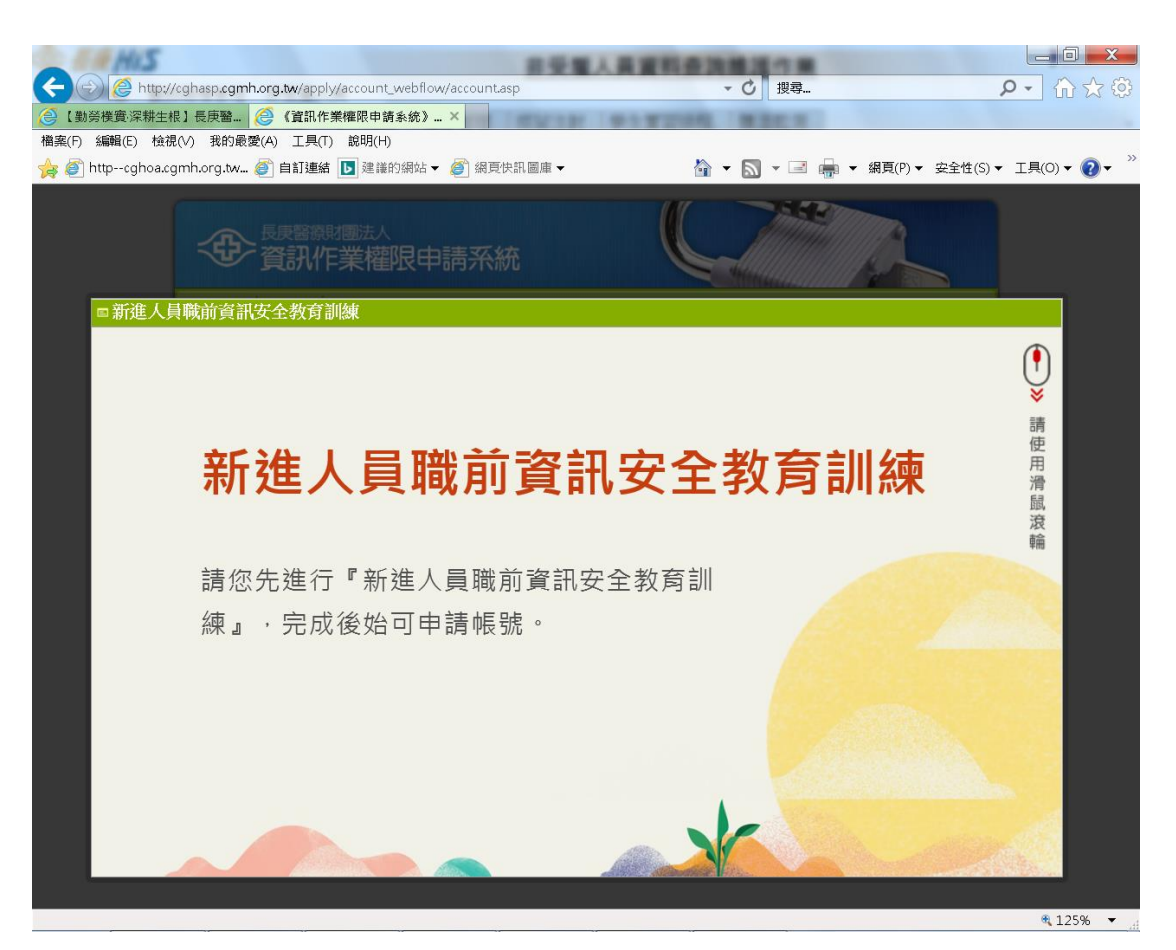

- 五、常見問題說明~
- 帳號密碼登不進去~請先 TEL: 403-2510 找陳清月護理師查 SQE 權限設定有 無問題,若不是 SQE 建檔問題→請再 TEL: 403-2037 找林□資管處 王淑娟 小姐即可
- 2. 忘了帳號密碼→請直接 TEL: 403-2037 找林口資管處 王淑娟小姐即可
- 原先醫院正式員工會有二組帳密(第一組係考勤及人事作業、第二組係長庚學 習網及體溫輸入等),但非受雇人員帳密只有一組(醫院系統歸屬於第二組密 碼~可進入長庚學習網及體溫輸入)喔~